# 对美加征关税商品排除申报系统 操作指南(企业版)

## 一、申请注册

申请主体应首先注册成为系统用户,在注册页选择主体类型"企业",填写统一社会信用代码、手机号,点击"获取验证码"后,查看手机接收到的短信,在系统中正确填写验证码,点击注册,系统显示用户注册成功。如因通信或网络信号差,导致未及时收到短信,可尝试重新操作。如因浏览器兼容性问题影响申报,推荐使用 IE10 及以上或基于 Chrome 内核的浏览器(选择极速模式)。

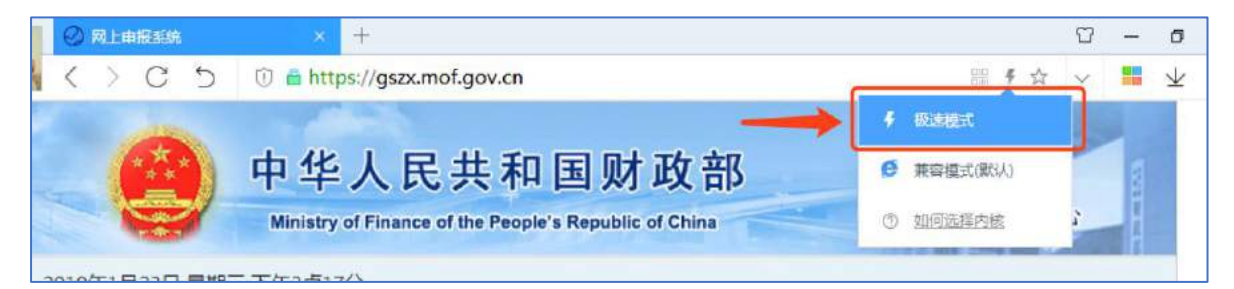

主体类型:企业用户选择"企业"。

统一社会信用代码:法人和其他组织共 18 位全国统一信用 代码。如: 91110102330293707N。

**手机号码:**登录身份标识(用户 ID),也用于接收系统发送的消息。

验证码: 5 分钟内有效, 超过有效期后需重新获取。

如图 1-1 所示:

|                          | <b>中</b>                                                     | 华人民共和                       | I 国 财 政 部<br>e's Republic of China 关税政策研究中心 |
|--------------------------|--------------------------------------------------------------|-----------------------------|---------------------------------------------|
| 2019年5月27日               | 星期一                                                          |                             | 第一批可申请排除的商品自2019年6月3日起接受申请,截                |
| 交 对美 主体类型 统一社会 信用代码 手机号码 | 加征关税商品排<br>• 企业 ()商协<br>注册局主体类型不能<br>9111-4-1012-2000<br>138 | 除申报系统     会     修改、请确保选择正确。 |                                             |
| 验证码                      | d5h23f<br>返回                                                 | 获取验证码                       |                                             |

图 1-1

## 二、用户登录

用户填写注册的手机号,点击"获取验证码"后,查看手 机接收到的短信,在系统中正确填写验证码,点击登录后进入 系统。如因通信或网络信号差,导致未及时收到短信,可尝试 重新操作。

验证码: 5 分钟内有效, 超过有效期后需重新获取。

如图 2-1 所示:

| 收策发布 更<br>图象院关锁我则委员会关于试行开展对关加证关键商员排除工作的公告                                                                                                    | 多                                | 品排除申报系统 |
|----------------------------------------------------------------------------------------------------|----------------------------------|---------|
| 国务成大机构因变以在人工和方式依约定加加大机构面前种工作的公司<br>国务院关税税则委员会关于对原产于美国的部分进口南品提高加征关税税率的公告<br>国务院关税税则委员会关于对原产于美国的汽车及零部件继续暂停加征关税的公告<br>国务院关税税则委员会关于对原产于美国的汽车及零部件暂停加征关税的公告<br>国务院关税税则委员会关于对原产于美国约600亿美元进口商品实施加征关税的公告 | 手机号码<br>13 <del>00.02001</del> 9 |         |
| 国务院关税税则委员会关于对原产于美国约160亿美元进口商品加征关税的公告                                                                                                    | ·验证码<br>验证码                      | 获取验证码   |
| 国务院关税税则委员会发布公告决定对原产于美国的部分进口商品提高加征关税税率<br>国务院关税税则委员会发布公告试行开展对美加证关税商品排除工作                                                                                                    | 立即登录                             | 我要注册    |

图 2-1

## 三、用户填写企业基本信息

首次登录需填写企业基本信息,才可以进行商品排除申报。 申请主体应对填报信息的真实性负责,经核查发现填报虚假信 息的,对相关申请主体所填报排除申请将不予考虑。企业应完 整填写基本信息,并上传营业执照扫描版,方可进行商品排除 申报。企业营业执照、统一社会信用代码需与企业填写信息一 致。

| ②           |                                                                                   |
|-------------|-----------------------------------------------------------------------------------|
| 统一社会信用代码    | 911ho                                                                             |
| E 10年前は1年前2 | 1 - Rei Hein ; 3                                                                  |
| 所属企业集团名称    |                                                                                   |
| 所属行业协会名称    | 无                                                                                 |
| 主营业务范围      |                                                                                   |
| 国民经济行业分类 🖲  | 39-计算机、通信和其他电子设备彻益业 +                                                             |
| 企业登记注册类型 🜒  | 国有企业<br>相企业全部资产归回素所有,并按《中华人民共和国企业法人登记管理客例》规定登记注册的非公司制的<br>经价组织。不包括有限责任公司中的国有报货公司。 |
| 营业执照        |                                                                                   |

如图 3-1 所示:

图 3-1

#### 四、用户申报排除商品

用户点击左侧菜单"排除商品申报",列表页右上角点击 "排除商品信息申报"后填报。 填报信息共 7 个部分: 1. 商品信息; 2. 2017 年进口情况; 3. 2018 年进口情况; 4. 2019 年进口情况; 5. 企业影响; 6. 排除 理由; 7. 法律声明。填报过程中用户可点击左下角"保存"按 钮进行保存。下次登录时, 在列表页找到相应商品, 点击"继 续填报/修改"可继续填写信息。具体操作如图 4-1 所示:

| 2<br>約征关税商品排除      | 排除商品申报列表 +排除商品                                                                                                    |                    |                                      |                        |                        |                                 |  |  |
|--------------------|----------------------------------------------------------------------------------------------------|--------------------|--------------------------------------|------------------------|------------------------|---------------------------------|--|--|
| 申报系统               | 申请排除的商品                                                                                                    | 所属税号               | 状态                                   | 创建时间                   | 提交时间                   | 操作                              |  |  |
| 1800298<br>20152 V | The second second secon | 29261000 丙烯酮 —     |                                      | 2019-05-23<br>10:31:12 |                        | 上传法律声明并提交<br>修改 查看 谢殊<br>下载法律声明 |  |  |
| 用物效果               | 1.100                                                                                                    | 39021000 初级形状的预估线  | <b>N</b> I                           | 2019-06-22<br>17:13:09 | 2019-05-22<br>18:07:16 | 立市                              |  |  |
|                    | WE .                                                                                                    | 29141100 mill av   | $\overline{g}_{0},\overline{p}_{1},$ | 2019-05-18<br>05:39:25 | 2019-05-22<br>14:01:45 | 查看                              |  |  |
|                    | เสียงการสารเหลืองเรื่องปลาย<br>สาร                                                                                                    | 29349990 共均改进化合物 👐 | K. PECE                              | 2019-05-17<br>05:41:43 | 2019-05-17<br>13:49:41 | <b>遊</b> 巻                      |  |  |
|                    |                                                                                                    |                    |                                      |                        |                        |                                 |  |  |
|                    |                                                                                                    |                    |                                      |                        |                        |                                 |  |  |
|                    |                                                                                                    |                    |                                      |                        |                        |                                 |  |  |

图 4-1

(一)商品信息。

(1) 申请排除的商品:请描述申请排除的商品。如:带有指纹功能的保险柜。

(2) 所属税号:可按商品名称和税则号列(以下称税号) 进行模糊搜索。

其中,是否排除所申请税号下全部商品,可选择排除本税 号下全部商品,或选择排除本税号下部分商品。如仅排除某税 号下部分商品,可有两种选择:一是按 10 位编码选择一项或多 项商品,二是 10 位编码不能准确描述所需排除商品的情况下, 可填写形态及理化等指标明确、海关能现场辨别的商品。

(3) 商品用途: 指进口货物的用途。

请选择适当的用途,用途分为外贸自营内销、特区内销、 其他内销、企业自用、加工返销、借用、保证金、免费提供、 作价提供等。

如图 4-2 所示:

| ○     ○     ○     □     □     和     ○     □     和     ○     □     和     系     ①     □     和     系     ①     □     和     系     ①     □     □     和     ⑤     □     □     和     ⑤     □     □     □     □     □     □     □     □     □     □     □     □     □     □     □     □     □     □     □     □     □     □     □     □     □     □     □     □     □     □     □     □     □     □     □     □     □     □     □     □     □     □     □     □     □     □     □     □     □     □     □     □     □     □     □     □     □     □     □     □     □     □     □     □     □     □     □     □     □     □     □     □     □     □     □     □     □     □     □     □     □     □     □     □     □     □     □     □     □     □     □     □     □     □     □     □     □     □     □     □     □     □     □     □     □     □     □     □     □     □     □     □     □     □     □     □     □     □     □     □     □     □     □     □     □     □     □     □     □     □     □     □     □     □     □     □     □     □     □     □     □     □     □     □     □     □     □     □     □     □     □     □     □     □     □     □     □     □     □     □     □     □     □     □     □     □     □     □     □     □     □     □     □     □     □     □     □     □     □     □     □     □     □     □     □     □     □     □     □     □     □     □     □     □     □     □     □     □     □     □     □     □     □     □     □     □     □     □     □     □     □     □     □     □     □     □     □     □     □     □     □     □     □     □     □     □     □     □     □     □     □     □     □     □     □     □     □     □     □     □     □     □     □     □     □     □     □     □     □     □     □     □     □     □     □     □     □     □     □     □     □     □     □     □     □     □     □     □     □     □     □     □     □     □     □     □     □     □     □     □     □     □     □     □     □     □     □     □     □     □     □     □     □     □     □     □     □     □     □     □    □    □    □    □    □    □    □    □    □    □    □    □ | 申请排除 [29261000] 丙烯腈<br>************************************ |                          |                                              |                           |                  |               |             |  |  |  |  |
|----------------------------------------------------------------------------------------------------|-------------------------------------------------------------|--------------------------|----------------------------------------------|---------------------------|------------------|---------------|-------------|--|--|--|--|
| ■ 1113両品中級                                                                                                    | 商品信息                                                        | 2017年<br>进口情况            | 3<br>2018年<br>进口情况                           | <b>4</b><br>2019年<br>进口情况 | (5)<br>12-14至21時 | 6<br>排除理由     | (7)<br>法律声明 |  |  |  |  |
| I GYRE                                                                                                    | 商品信息                                                        |                          |                                              |                           |                  |               |             |  |  |  |  |
| 相除后常                                                                                                    | 1. 申请排除的商品 0                                                | L-9148.                  | ana ana sa maini                             | <b>正烷</b> )               |                  |               |             |  |  |  |  |
|                                                                                                    | 2: 所圖税号                                                     | 商品 292<br>进口最周国<br>对美加征税 | <mark>51000</mark> ] 丙烯腈<br>校率 6.5%<br>率:25% | 计量单位<br>起征日期              | 千克<br>2018-08-23 |               | ۵           |  |  |  |  |
|                                                                                                    | 是否排除29261000税<br>号下全部商品 ❹                                   | ● 排除本积号"                 | 「全部商品 ◎ 否                                    |                           |                  |               |             |  |  |  |  |
|                                                                                                    | 3. 商品用達 🕚                                                   | 04-企业自用<br>进口供本单位<br>等。  | 企业) 自己的投稿,如 - 外                              | <b>同报资企业以及特区内的企业</b>      | 2、美业和机关单位进口自     | <b>用的机器设备</b> |             |  |  |  |  |
|                                                                                                    | 保存                                                          |                          |                                              |                           |                  |               |             |  |  |  |  |
|                                                                                                    | ◎ 過聲提示                                                      |                          |                                              |                           |                  |               |             |  |  |  |  |
|                                                                                                    | 1. 所有填报项中,除了明                                               | 施标调造填的内容外                | ,均为必填现;                                      |                           |                  |               |             |  |  |  |  |

图 4-2

(二) 2017年企业进口情况。

用户填写 2017 年的进口情况并上传 PDF 格式报关单进行说明。如当年无进口,请填写 0。进口金额需统一折算为美元,如不是使用美元结算,可参考国家外汇管理局每月公布的各种货币对美元折算率进行折算。汇率查询网址如下:

https://www.safe.gov.cn/safe/gzhbdmyzs1b/index.html

(4) 填写 2017 年进口该商品总数量和总金额。

(5) 填写 2017 年从美国进口该商品的数量、金额。

(6)填写 2017 年从其他国家、地区(可填进口金额前 5 位)进口该商品的数量、金额:可填写进口金额前 5 位的国家、 地区,点击输入框后面的 "+" 增加国家、地区。如无,请在国 家、地区列表中选择无。

(7)请上传 2017 年进口金额前 5 位的报关单,如本年度 报关单不足 5 份,按实际单数上传:请先输入报关时间、数量、 报关口岸,上传 PDF 格式报关单。文件上传成功后,点击"保 存报关单"完成一份报关单的填写。填写的报关时间、数量、 报关口岸要与上传的报关单文件一致,如不一致,预审不通过。 如本年度报关单不足 5 份,按实际单数上传。

|          | <b>可</b><br>商品信息 | <b>2</b><br>2017年<br>选口情况                | 3<br>2018年<br>进口情况  | 201<br>进口         | 9年<br>1年況              | 6)<br>12010 E010 | (8)<br>科發理由      | ⑦<br>太常声明 |
|----------|------------------|------------------------------------------|---------------------|-------------------|------------------------|------------------|------------------|-----------|
|          | 4.2017年进口该商品。    | 总数量和总金额                                  |                     |                   |                        |                  |                  |           |
| ■ 排除商品中級 |                  |                                          |                     |                   |                        |                  |                  |           |
| ± 2148   | 10 10 H          |                                          |                     | 千古                | 近日 田田 <b>日</b>         |                  |                  | *=        |
|          | erconco          |                                          |                     | 1.24              | 10000.10               |                  |                  | ~         |
|          | 5. 2017年从美国进口i   | 亥商品的数量、金额                                |                     |                   |                        |                  |                  |           |
| _        | 进口数量 0           |                                          |                     |                   | 进口金数 0                 |                  |                  |           |
|          | 64923.273        |                                          |                     | 干克                | 45982.15               |                  |                  | 美元        |
| 1.0      | 6. 2017年从其他国家、   | 地区(进口金额前5位)                              | 世口该商品的数量。金 <b>特</b> | 10                |                        |                  |                  |           |
| al 1/2   | 年度               | 国家、地区                                    |                     | 进                 | 四数量 (千克)               |                  | 进口金额(美元)         | 0         |
|          | 2017             | 20 ° • • • • • • • • • • • • • • • • • • | ►) - +              |                   | 9148.235               |                  | 7834.26          |           |
|          |                  | (a)∎*∎'a)                                |                     |                   | 3263.263               |                  | 2649.14          |           |
|          | 7. 请上传2017年进口会   | 全額前5位的报关单,如本年                            | F度报关单不足5份,搭<br>201  | (实际单数上<br>17年进口金餐 | 传 [pdf捣式,单<br>频前5位的报关单 | 单文件最大10M] 🔮      |                  |           |
|          |                  | ٥                                        |                     | maa               | ۰                      | [[]              | An Al Sector 👘 📩 |           |

如图 4-3 所示:

图 4-3

(三) 2018年企业进口情况。

用户填写 2018 年进口情况,需按照加征关税前、加征关税 后分别填写。 如当年无进口,请填写 0。进口金额需统一折算为美元, 如不是使用美元结算,可参考国家外汇管理局每月公布的各种 货币对美元折算率进行折算。汇率查询网址如下:

https://www.safe.gov.cn/safe/gzhbdmyzs1b/index.html

(8) 2018年进口该商品总数量和总金额。

(9) 2018年从美国进口该商品的数量、金额。

(10)2018年从其他国家、地区(可填进口金额前5位) 进口该商品的数量、金额。

(11)请上传 2018 年进口金额前 5 位的报关单,如本年 度报关单不足 5 份,按实际单数上传。

| 0                  | 0                             | 2                            | 0             | 0           | 0                                                   | 6                  | 0                |  |
|--------------------|-------------------------------|------------------------------|---------------|-------------|-----------------------------------------------------|--------------------|------------------|--|
| 对美加征关税商品排除<br>申报系统 | 商品信息                          | 2017年<br>进口情况                | 2018年<br>进口情况 | 2019<br>进口情 | 年 企业影响<br>193                                       | 排除理由               | 法律查询             |  |
|                    | 8. 2018年进口该商品是                | 。<br>教量和总金額<br>加研关期前         |               |             |                                                     | 物征关税后              |                  |  |
| ■ 10時約益申报          | 进口数量 🛛                        | (2018-01-01 至 2018-          | 08-22)        |             | (2018-)<br>进口款量 <b>0</b>                            | 58-23 至 2018-12-31 |                  |  |
| E ivite            | 72930.452                     |                              |               | 千克          | 29840.344                                           |                    | 千克               |  |
| li natati a        | 进口金融 0                        |                              |               |             | 进口金融 0                                              |                    |                  |  |
|                    | 63490.34                      |                              |               | 美元          | 23422.37                                            |                    | 美元               |  |
| -                  | . 관미있 <b>글 ()</b>             | 加征关税前<br>(2018-01-07 至 2018- | 08-22)        |             | <b>加征关税后</b><br>(2018-08-23 至 2018-12-31)<br>注口线量 ❶ |                    |                  |  |
| 1000               | 进口改量 <b>0</b>                 |                              |               | 手方          | 上口荻至 0                                              |                    | 千古               |  |
|                    | 进口金额 0                        |                              |               |             | 进口金额 0                                              |                    |                  |  |
|                    | 59832.36                      |                              |               | 美元          | 29834.37                                            |                    | 关元               |  |
|                    | 10. 2018年从其他国家                | 、地区(进口金额前5位                  | )进口该商品的数量、    | 金額          |                                                     |                    |                  |  |
|                    | 年度                            | 国家、地区                        |               |             | 进口数量 (千克)                                           | 进口金額(美)            | <del>i</del> ) 0 |  |
|                    | 加征关税前<br>(2018-01-01 至 2018-0 | 8-22)                        |               | - +         | 934                                                 | 834.1              |                  |  |

图 4-4

(四) 2019 年企业进口情况。

用户填写 2019 年第一季度进口情况。如第一季度无进口, 请填写 0。进口金额需统一折算为美元,如不是使用美元结算, 可参考国家外汇管理局每月公布的各种货币对美元折算率进行 折算。汇率查询网址如下:

https://www.safe.gov.cn/safe/gzhbdmyzs1b/index.html

#### (12) 2019 年进口该商品总数量和总金额。

(13) 2019 年从美国进口该商品的数量、金额。

(14)2019年从其他国家、地区(可填进口金额前5位)进口该商品的数量、金额。

(15)请上传 2019 年进口金额前 5 位的报关单,如本年 度报关单不足 5 份,按实际单数上传。

如图 4-5 所示:

| ○     ○     ○     対美加征关税商品排除     申报系统 | <b>③</b><br>商走信息                       | 2<br>2017年<br>进口情况  | 3<br>2018年<br>进口情况 | 20<br>进口   | 4<br>19年<br>1情況 | 5<br>企业影响           | ()<br>期除理由 | (2)<br>法律声明 |
|---------------------------------------|----------------------------------------|---------------------|--------------------|------------|-----------------|---------------------|------------|-------------|
|                                       | 12.2019年进口该商品总数量                       | 和总金额                |                    |            |                 |                     |            |             |
| 10.08 ALC = 15                        |                                        |                     | 2019年第-            | -季度 (20    | 719-01-01 至 20  | 19-03-31)           |            |             |
|                                       | 进口数量 0                                 |                     |                    |            | 进口金粱(           | D                   |            |             |
|                                       | 9834.36                                |                     |                    | 千克         | 8402.33         |                     |            | 美元          |
| B #8/58                               | 13. 2019年从 <b>美国进口</b> 该商品             | 的数量、金额              | 2019年第-            | -季度 (20    | 219-01-01 至 20  | 18-03-31)           |            |             |
|                                       | 进口数量 0                                 |                     |                    |            | 进口金额(           | D                   |            |             |
|                                       | 3432.234                               |                     |                    | 千克         | 3421.89         |                     |            | 美元          |
|                                       | 14. 2019年从其他国家、地区<br>年度                | (进口金额前5位)进<br>国家、地区 | :口该商品的数量、金         | 额          | 进口数量            | (千克)                | 进口金额(美元    | ) 0         |
|                                       | 2019年第一季度<br>(2010-01-01 至 2010-03-31) | === 0               | 6. d -             | +          | 4932.32         | :4                  | 5349       |             |
|                                       |                                        | 1997 - J.           |                    | -          | 3452.34         | 9                   | 4932       |             |
|                                       | 15. 请上传2019年进口金额前                      | 5位的报关单,如本年          | 度报关单不足5份,持         | 安实际单数      | 上传 [pdf格力       | t, 单文件最大10M] 🛛      |            |             |
|                                       |                                        | 20                  | 019年第一季度进口金        | 調前5位的      | 9报关单(2019       | -01-01至 2019-03-31) |            |             |
| A. 14                                 |                                        | •                   |                    | e an horna | -               |                     |            |             |

图 4-5

(五)企业影响。

加征关税对企业生产经营的影响。

(16) 至 2019-03-31 已缴纳的加征关税税额。

(17)填写加征关税对企业生产经营的影响:如实填写月 均产值或销售额、就业人数、月均人均工资、月均税前利润、 月均生产成本(后三项为选填项)。

(18) 企业在行业内的代表性:选填。根据实际掌握情况, 描述企业在全国或某区域内市场占有率、销售排名等情况,并 上传相应说明材料。

如图 4-6 所示:

|             | 商品信息                             | 2017年<br>进口情况 | 2018年<br>进口情况              | 2019年<br>进口情况    |      | 企业影响                  | 排除理由 | 法律声 |
|-------------|----------------------------------|---------------|----------------------------|------------------|------|-----------------------|------|-----|
|             | 16. 至2019-03-31已缴纳               | 的加征关税税额       |                            |                  |      |                       |      |     |
| I HISTOMORY | 已缴纳的加证关税税额                       | 0             |                            |                  |      |                       |      |     |
|             | 330942                           |               |                            | 苑                |      |                       |      |     |
| : IIMAS     | 17. 加征关税对企业生产经                   | 营的影响          |                            |                  |      |                       |      |     |
| 10.85 85 92 |                                  |               |                            |                  |      |                       |      |     |
|             |                                  |               | 加征关税前<br>(2018-01-01至 2018 | -08-22)          |      | 加征关税后<br>(2018-08-23章 | (%)  |     |
|             | 产值或销售额                           | 月土            | 为 93                       | 万元               | 月均   | 72                    | 万元   |     |
|             | 就业人数                             | 28            | 7.4                        | ×                | 2431 |                       | 人    |     |
|             | <b>人均工资</b><br>《选填,根据实际掌握情况均     | [月]           | 5 10934                    | 元                | 月均   | 9984                  | 元    |     |
|             | <b>税前利润</b><br>《遗填,根据实际掌握情况均     | (写)           | a                          | 元                | 月均   |                       | 元    |     |
|             | <b>生产成本</b><br>《选填、根据实际举报情况均     | (写)           | 9                          | 元                | 月均   |                       | 元    |     |
|             | 18. 企业在行业内的代表性<br>(送頃、根据实际掌握情况境系 | E             |                            | 50) <b>1</b> Los |      |                       |      |     |

图 4-6

(六) 排除理由。

(19)申请排除商品的可替代性。

是否可从美国以外的其他国家、地区获得。如果选择 "是",可列举最多 5 个美国以外的其他国家、地区生产企业。

是否可从国内生产企业获得,如果选择"是",可列举最 多5个国内生产企业。

(20) 以事实和数据说明申请排除理由。

该商品无法从美国以外国家或地区进口或由我国内来源替代。问题回答选择"是"或"否",都应填写理由。

对该商品加征关税对申请主体造成严重经济损害。问题回答选择"是"或"否",都应填写理由。

对该商品加征关税对相关行业造成重大负面结构性影响 (包括对行业发展、技术进步、就业、环保等方面的影响)或 带来严重社会后果。问题回答选择"是"或"否",都应填写 理由。

|           | 可是信息                     | <b>2017</b> 年<br>进口情况  | 3<br>2018年<br>进口情况 | 3<br>2019年<br>进口情况 | <b>5</b><br>企业影响 | 6<br>排除理由 | <b>⑦</b><br>法评产5 |
|-----------|--------------------------|------------------------|--------------------|--------------------|------------------|-----------|------------------|
|           | 19. 申请排除商品的可替            | 前代性                    |                    |                    |                  |           |                  |
| ■ 4888548 | 夏茶司日華同時如約                | <b>问题—</b><br>世世国家地区获得 |                    | 导本可以同场生产公          | <b>问题二</b>       |           |                  |
|           | *문 @否 @不了                | 解<br>解                 |                    | *是 @否 @不了          | ₩                |           |                  |
| ▶ 非常结束    | 猜列半你所知道的美<br>举5个1        | 国以外其他国家或地区的            | E产企业(最多列           | 请列半你所知道的国          | 肉生产企业 (最多到半51    | 1         |                  |
|           | essere will be           |                        | +                  | MARKED AND         |                  | +         |                  |
|           | -                        |                        | -                  |                    | 3                |           |                  |
|           | Americania               |                        | -                  |                    |                  |           |                  |
| The       | es~ 51                   |                        |                    |                    |                  |           |                  |
|           | 20. 以事实和数据说明8            | 申请排除理由                 |                    |                    |                  |           |                  |
|           | 该商品元法从美国以3<br>口或由我国内来源替( | 外国家或地区进<br>代           | 是 0 否              |                    |                  |           |                  |
|           | 以事实相数据说明<br> 问题回答选择是或者否  | ,都应填写理由〉               |                    | in some som        | 24.2             | :         |                  |

如图 4-7 所示:

图 4-7

(七)上传法律声明,完成填报。

下载法律声明模板,确认声明中内容无误后,打印、签字、 加盖公章后扫描成 PNG (或 JPG、JPEG)格式。在系统左侧菜单 中点击"排除商品申报"找到相应商品后点击右侧"上传法律 声明并提交"。系统弹出文件上传对话框,此时请上传加盖公 章后的法律声明扫描件完成排除申请提交工作。法律声明未加 盖公章,预审不通过。提交后申报信息不可修改。

如图 4-8、图 4-9 所示:

|                                        | 申请排除 [2926]<br>中世纪时代日本3    | 申请排除 [29261000] 丙烯腈<br>中世语与内范较多,但及时中国 |                        |               |      |      |      |  |  |  |  |  |
|----------------------------------------|----------------------------|---------------------------------------|------------------------|---------------|------|------|------|--|--|--|--|--|
|                                        | 0                          | 0                                     | 0                      | 0             | 0    | 0    | 0    |  |  |  |  |  |
| 🔲 (11/2.25)22 = 19                     | 商品情思                       | 2017年<br>进口情况                         | 2018年<br>进口情况          | 2019年<br>进口情况 | 企业部地 | 排粉理由 | 法律声明 |  |  |  |  |  |
| 幸 : :::::::::::::::::::::::::::::::::: |                            |                                       |                        |               |      |      |      |  |  |  |  |  |
| B make                                 |                            |                                       | 恭喜                     | 您,信息已经全部      | 部录完  |      |      |  |  |  |  |  |
|                                        | 上一步 透图外<br>○ 温馨提示          | J <i>a</i> t                          |                        | 下载法律师问        |      |      |      |  |  |  |  |  |
|                                        | 1. 所有填报项中,除<br>2. 团填报内容较多。 | 了明显标识选填的内容外<br>诸及时点击保存,如一2            | 。因为必填取;<br>R末填宽,后续可在列来 | 页点击你改建被编辑:    |      |      |      |  |  |  |  |  |

图 4-8

| ⊘<br>対美加征关税商品排除<br>申报系统 | 排除商品申报列表                                                             |                                   |       |                        |                        | + 排除商品信息申报                       |
|-------------------------|----------------------------------------------------------------------|-----------------------------------|-------|------------------------|------------------------|----------------------------------|
|                         | 申请排除的商品                                                              | 所属税号                              | 状态    | 创建时间                   | 提交时间                   | 操作                               |
| E HIFE H                | 20 0 <b>0 0 0</b> 30                                                 | 29261000 丙烯基 🚾                    | 3 11  | 2019-05-23<br>10:31:12 |                        | 上传法得严限并提交<br>《《改 查君 删除<br>下载法律严明 |
| Milital.                | જે માટે છે. આ ગામ જેવા છે.                                           | 39021000 和我用品牌为大概                 | * al. | 2019-05-22<br>17:13:09 | 2019-05-22<br>18:07:16 | 查看                               |
|                         | -                                                                    | 29141100 四雄 🛺                     |       | 2019-05-18<br>05:39:25 | 2019-05-22<br>14:01:45 | 抱着                               |
|                         | 100 III 100                                                          | 29349990 其他杂评化合物 <mark>///</mark> | ••• 1 | 2019-05-17<br>05:41:43 | 2019-05-17<br>13:49:41 | 查查                               |
|                         |                                                                      |                                   |       |                        |                        |                                  |
|                         | 後の時有一中学人民時時圓御時間1115大支持 M商園聖島開始建中心1第ICP度05002880号<br>MRT部住住局の時中心 社大支持 |                                   |       |                        |                        |                                  |

图 4-9

填报说明及操作指南将根据需要做必要更新,不再另行通 知。